SG Digital

OCBC Mobile Banking செயலியின் பயன்பாட்டு வழிமுறைகள்

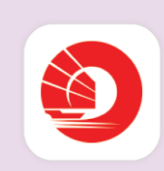

## உங்களுக்குத் தெரியுமா?

OCBC Mobile Banking செயலியுடன் நீங்கள் எப்போது வேண்டுமானாலும் உங்கள் பணத்தைக் கையாளலாம், வங்கி விவரங்களைப் பார்வையிடலாம்.

## படிநிலை 1

## உங்கள் கைப்பேசியில் OCBC Mobile Banking செயலியை நிறுவுங்கள்

ஆப்பிள் ஆப் ஸ்டோர் 🔥 அல்லது கூகல் பிளே ஸ்டோர் > சென்று, OCBC Mobile Banking செயலியைப் பதிவிறக்கம் செய்து, செயற்படுத்துங்கள்.

- ஐஓஎஸ் பயன்படுத்துவோர், 'Get' மீது தட்டி செயலியைப் பதிவிறக்கலாம்.
- ஆண்ட்ராய்ட் பயன்படுத்துவோர், 'Install' மீது தட்டி செயலியைப் பதிவிறக்கலாம்.

## உங்களது OCBC Mobile Banking செயலியின் பகுபதிவை அமைத்திடுங்கள் குறிப்பு internet.ocbc.com met ochc.com சரிபார்ப்புக்கு உங்களது OCBC 6 Step 1 of 3 How can we help? ATM/Debit/Credit Card d OCBC ATM, credit or deb அட்டை எண்ணும் st 16 years old PIN மறை எண்ணும் **Good Morning** தேவைப்படும். 4. "Trouble Logging in?" 67 68 68 5. "Get Help" 6. திரையில் தோன்றும் படிநிலைகளின்படி மீது தட்டுங்கள். செய்து, இணைய வங்கிச்சேவைக்கான செயற்படுத்தி, தேர்ந்தெடுங்கள். 'Log In' தெரிவைத் பதிவைப் பூர்த்தி செய்யுங்கள். தேர்ந்தெடுங்கள். உங்களது OCBC Mobile Banking படிநிலை 3 செயலியை ஆராயுங்கள் . = = == VSEER TO Your activity at you have -15.59 AMERICAN EXPRESS... 360 Account 12,000.00 SGE C/EN aural -17.00 que entity no. (UEN ill reference no.: 150.00 SGD 8. உங்கள் பரிவர்த்தனை 9. பட்டியலில் இருந்து 10. பட்டியலில் இருந்து 7. உங்கள் கணக்கிலுள்ள "Pay" தேர்ந்தெடுத்து கட்டணங்களை இருப்புத்தொகையை OCBC Mobile Banking வரலாற்றைச் "Transfer" சரிபாருங்கள். தேர்ந்தெடுத்து செயலியில் சரிபாருங்கள். பணம் அனுப்புங்கள். செலுத்துங்கள். இணையப் பாதுகாப்புக் குறிப்புகள் (நன்றி: உள்ளடக்கத்தை வழங்கியோர்) உங்களது மறைச்சொல், ஒற்றைப் பயன்பாட்டு மறைச்சொல் அல்லது வேறு தனிப்பட்ட விவரங்களை யாரிடமும் அல்லது தெரியாத இணையத்தளங்களில் வெளியிடாதீர்கள். உங்களது வங்கி மற்றும் தனிப்பட்ட விவரங்களை உங்களது சாதனங்களிலும் இணையத்தளங்களிலும் சேமித்து வைக்காதீர்கள். ஒரு பரிவர்த்தனையைப் பூர்த்தி செய்தவுடன்

- இணையத்தளங்கள் இம் சேய்த்து வைக்காதர்கள். ஒரு பரவரத்தனையைப் பூரத்து செய்தவுடன புகுபதிவிலிருந்து வெளியேறுங்கள். • சந்தேகத்திற்குரிய நடவடிக்கைகளைக் கண்காணிப்பதற்காக, உங்களது வங்கிப்
- பரிவர்த்தனைகளுக்குக் குறுந்தகவல்/மின்னஞ்சல் தகவல் எச்சரிப்புகளுக்கு ஏற்பாடு செய்து, செயிலியின் தானியக்கத் தகவல் இயக்கத்திற்கும் (in-app push notification) அனுமதி அளித்திடுங்கள்.

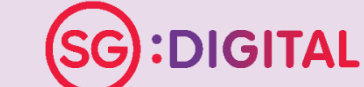

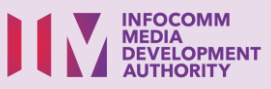